# 検査工程における配線コード色判別システムの開発

Development of wire color check system for inspection process

電子·機械技術部 電子·情報科 山田昌幸 鈴木健司

現在人が行っている検品作業を省力化するため、Python 及び OpenCV を使用して、カメラ から取得した映像から配線基板のコードの色を判別するシステムを開発した。システムは 検査対象を保持する治具と2列のコードを両側から撮影するカメラ及び照明、さらに画像 処理を行うプログラムで構成される。このシステムでは、対象をカメラの前に置くとそれぞ れの位置のコードが正しいか一度に判定できる。これを現場へ試験導入し、現場での検品作 業の省力化の検証作業を支援した。

Key words: 画像処理、自動判別、OpenCV、Python、GUI アプリケーション

# 1. 緒言

申請企業の東京通信機材株式会社白河工場では、回 転体に対して電力や信号を伝達することができる回転 コネクタであるスリップリングを製造している。スリ ップリング内で使われる配線基板上には多数の配線コ ードが2列で実装されており(図1)、色ごとに正しい 位置に配線しなければならない。

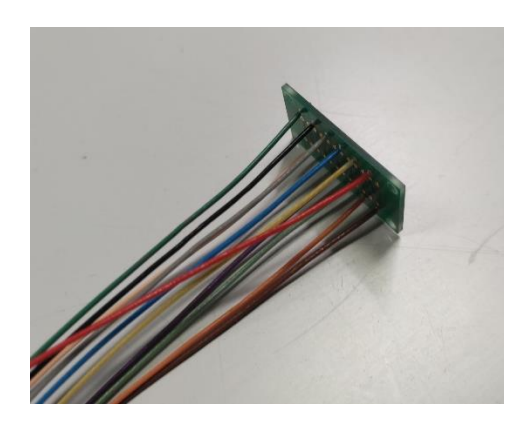

図1 配線コード基板

そのため目視による検査がされていたが、配線コー ド基板はサイズが小さく検査数量も多いため時間がか かり見逃しが発生していた。画像処理技術により色判 別を行い、配線の検査を省力化するシステムを構築し たいと考えていた。しかし当該企業には画像処理やシ ステム構築に関するノウハウが無く、自力で開発する にはプログラミングの習熟が必要であり、実際に構築・ 導入に至るには時間がかかる。

そこで本開発支援では、当所が保有する画像処理に 関するノウハウとこれまでのシステム構築の経験を活 用し、図2のように2列の配線を上下から撮影したカ メラ画像から配線コードの色を自動で検査する支援ツ ールを開発した。

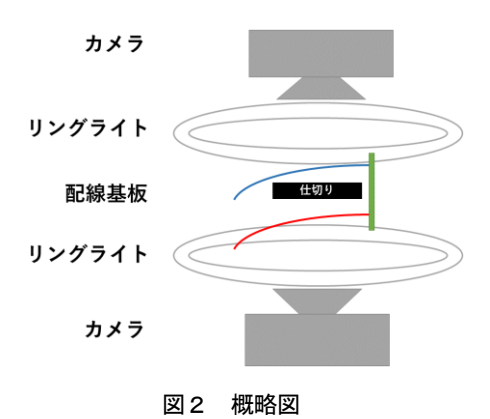

# 2. 撮像装置

2.1.全体構成

テーブルの角を挟んで支柱を2本固定し、そこにそ れぞれ治具を図3のように取り付けた。

まず中央に配線コード基板を固定する治具を取り付け、それを上下から照らすようにリングライトを取り付けた。さらにリングライト中央の穴から配線コードを撮影できるようカメラを上下から取り付けた。

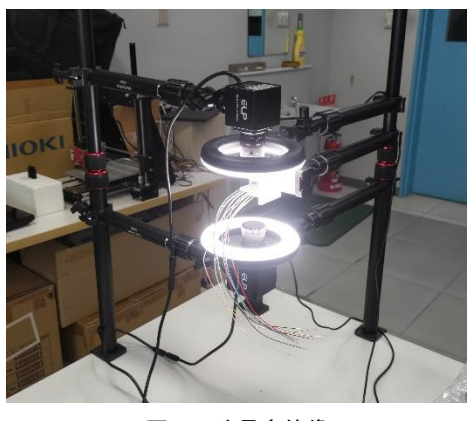

図3 治具全体像

### 2. 2. 配線基板固定用治具

配線コード基板を固定する治具は3Dプリンターで

事業名「ひとつ、ひとつ、実現するものづくり企業支援事業」(応募企業 東京通信機材株式会社白河工場)

白と黒の2通りを作成した。これを図4に示す。なお、 コードに治具と同色のものがあり、その部分が治具の 色に埋もれてしまうことを防ぐため白い治具で白いコ ードが重なる部分は黒く、黒い治具で黒いコードが重 なる部分は白く変化させた。

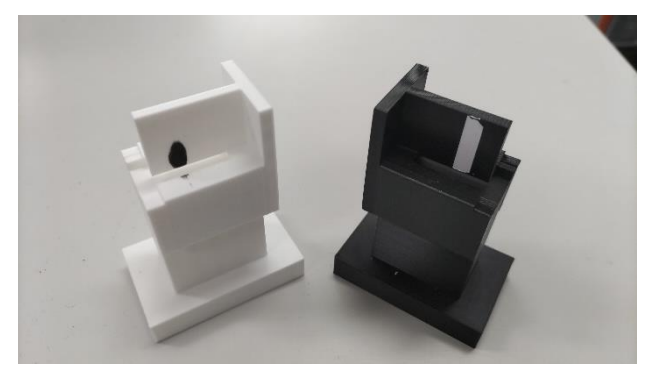

図4 配線コード基板固定用治具

# 3. 実装する画像処理アルゴリズム

### 3. 1. 判定基準色および判定レンジの設定

作成したプログラムでは、色情報を RGB 形式(赤・ 緑・青)から人の感覚に近い HSV 形式(色相・彩度・明 度)に変換して扱う。

両側カメラから取得した画像内にある目的の配線コード部分に対して、まず RGB 形式から HSV 形式へ変換 <sup>1)</sup>する。変換画像の H、S、V それぞれについて全画素の 平均値を計算し、これを判定基準色とする。同時にそ れぞれの最大値と最小値を判定レンジとする。

#### 3. 2. 良否判定

まず、カメラ画像を HSV 形式に変換し、各コード毎

に良否判定を行う。それぞれのコード部分に対してレ ンジ内に収まる画素にマスクをかけ、判定レンジ内に 収まる画素数をカウントする。しきい値を設定し、判 定レンジ内に収まる画素数がしきい値を超えた場合は そのコードは OK、超えなかった場合は NG とする。

最終的にすべてのコードでNG判定が出なければOK 判定とする。

# 4. アプリケーション

#### 4. 1. 操作画面

アプリケーションの実装には、プログラム言語は Pythonを使用し、GUI アプリケーション作成ライブラ リtkinter<sup>2)</sup>、画像処理ライブラリ OpenCV<sup>3)</sup>を用いて直 感的に操作できるアプリケーションを Ubuntu 上に作 成した。操作画面は図 5 のとおり。

画面左側の Detection View 部分に上下両側のカメ ラ画像およびコード毎の判定結果をそれぞれ表示し、 左下の Total Result 部分に全体の判定結果を表示し ている。

画面右側の Parameter Setting 部分に判定基準色を 一覧で表示しており、右下の Control 部分で判定機能 のオンオフとプログラムの終了ができる。

#### 4. 2. 初回起動時設定

このプログラムでは、1280×960 ピクセルのカメラ 画像から 640×160 ピクセルの範囲を切り出して上下 にそれぞれ表示している。ここのカメラ部分の設定は 配線コードの列数、0S上で認識されている上下のカメ ラの番号、それぞれのカメラ画像からの切り出し位置 があり、ここは設定用テキストファイルの項目を書き 換えることで容易に変更できるようにした。

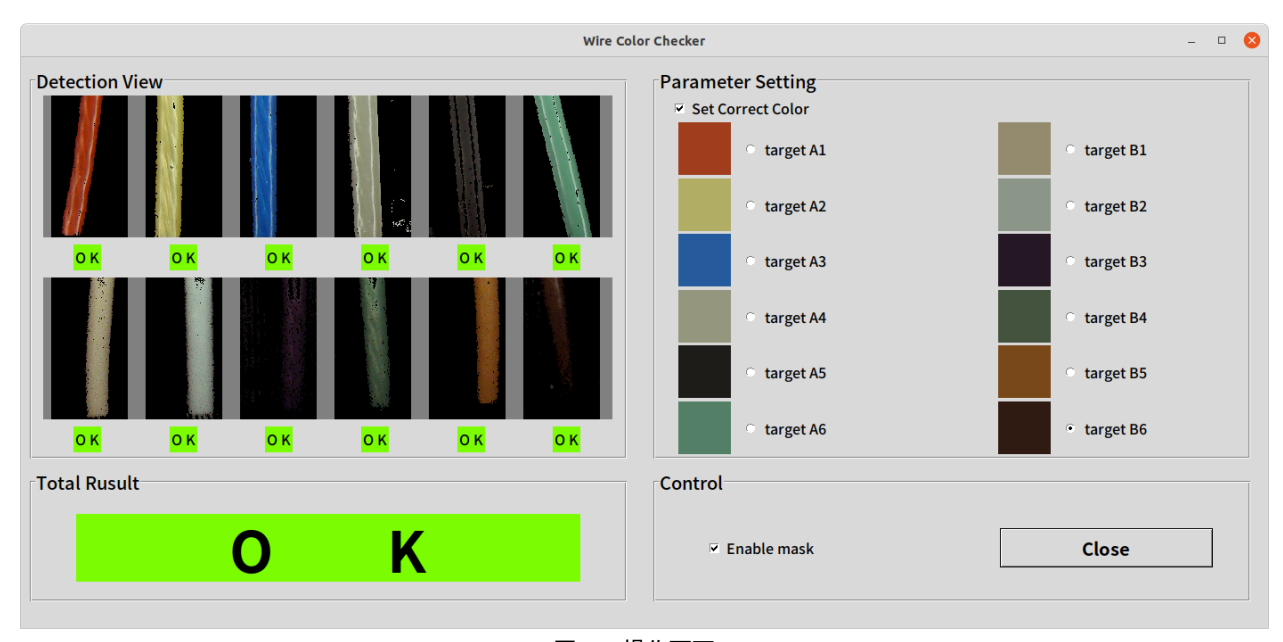

図5 操作画面

#### 4.3.判定基準色及び判定レンジの設定

右下 Control 部分の Enable mask チェックを外し、 右上 Parameter Setting の Set Correct Color のチェ ックを入れることで設定が可能になる。

視認性のため、各コードの基準色サンプルを右側 Parameter Setting で一覧表示しており、そこから設 定するコードを選択する。targetA が上側、targetB が 下側に対応しており、数字が画像左側のコードから順 に割り振った。

また、配線コードを選択し配線コード画像内を枠で 囲むと、判定基準色及び判定レンジが再計算・更新さ れるようにした。これによりマウス操作のみで色の設 定が完了する。

基準色が更新されると一覧に即時反映され、Enable mask チェックを入れると更新された基準で判定するようにした。

また、基準色及び判定レンジの設定はテキスト形式 で保存され、起動時に自動で読み込むようにした。

#### 4. 4. コード色判定

右下 Enable mask が有効化されているときは、リア ルタイムでカメラ画像から判定する。

左上 Detection View 部分に上下カメラから切り出 した画像をコード毎に分割して表示している。ここで、 それぞれの判定レンジに収まっている部分をマスキン グ<sup>40</sup>し、目的のコード色に合致している画素のみを表 示<sup>50</sup>している。また、レンジに収まっている画素数を コード毎にカウント<sup>60</sup>し、設定したしきい値以下の場 合は NG、超えていた場合は OK 判定とし、それぞれの コードの下部に表示する。今回はしきい値を 2000 ピク セルとした。これをすべてのコードに行い、すべて OK の場合は OK、そうでなければ NG を左下の Total Result 部分に表示するようにした。これにより、一目ですぐ に判定結果が把握できる。

# 5. 結言

本開発支援では、スリップリングの配線コードの検 品作業の省力化を支援するため、コードの色の自動判 別システムを作成した。このシステムはPythonと画像 処理ライブラリ OpenCV、GUI アプリケーション作成用 ライブラリ Tkinter で作成し、配線コードをはんだ付 けした基板をはめるだけで検品作業ができるようにし た。リアルタイムで判定結果が表示され、また別の色 の配線パターンを検品する際もマウス操作だけで色の 設定を行えるようにした。また、コードの本数やカメ ラの位置などが変わった場合も設定用テキストファイ ルの項目を書き換えることで変更できるようにした。 また、申請企業の工場内で図6のとおり設置の実演と 動作確認を行い、現場に試験導入を行った。その後現 場で評価をしていただいたところ、色の設定をした後 の誤検出は現状ゼロであり、また製品の知識が無くて も検査ができる点が有効であるとの評価を得た。

本システムによって、現場での検品作業省力化の検 証に寄与するものと期待される。また、今後は検品の タクトタイムの短縮や異なる光学的環境への対応もで きるようフォローしていきたい。

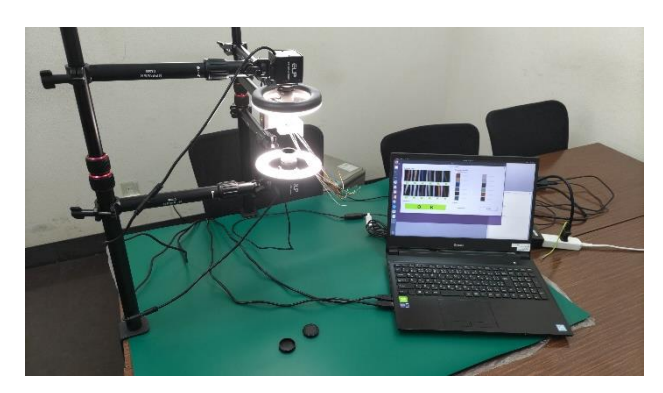

図6 企業での動作確認

#### 参考文献

- 1) "Changing Colorspaces" OpenCV公式ドキュメン ト. https://docs.opencv.org/4.x/df/d9d/tutor ial\_py\_colorspaces.html, (参照 2024-02-19).
- 2) "tkinter --- Tcl/Tk の Python インターフェー ス".Python Docs. https://docs.python.org/ja /3.13/library/tkinter.html, (参照 2024-02-1 9).
- 3) "OpenCV Open Computer Vision Library". Op enCV 公式ホームページ. https://opencv.org/, (参照 2024-02-19).
- 4) "【Python・OpenCV】色相の範囲による閾値処理・ 色抽出(cv2.inRange)".codevace.https://www. codevace.com/py-opencv-inrange/, (参照 2024-02-19).
- 5) "Arithmetic Operations on Images".OpenCV公 式ドキュメント.https://docs.opencv.org/4.x/ d0/d86/tutorial\_py\_image\_arithmetics.html, (参照 2024-02-19).
- 6) "numpy.count\_nonzero".NumPy公式ドキュメント. https://numpy.org/doc/2.2/reference/generat ed/numpy.count\_nonzero.html, (参照 2024-02-1 9).